# 云南省创业培训教学管理服务平台 http://yunnan.busionline.com 指导手册(学员版)

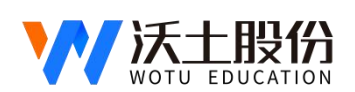

2022年4月

# 一、系统登陆及界面认知

(一) 系统登入

登陆云南创业培训教学管理服务平台:https://yunnan.busionline.com/,使用账号(账号,密码由培训机构开通并提供默认初始密码)进行登录。登陆后点击相应系统进入,如下图所示:

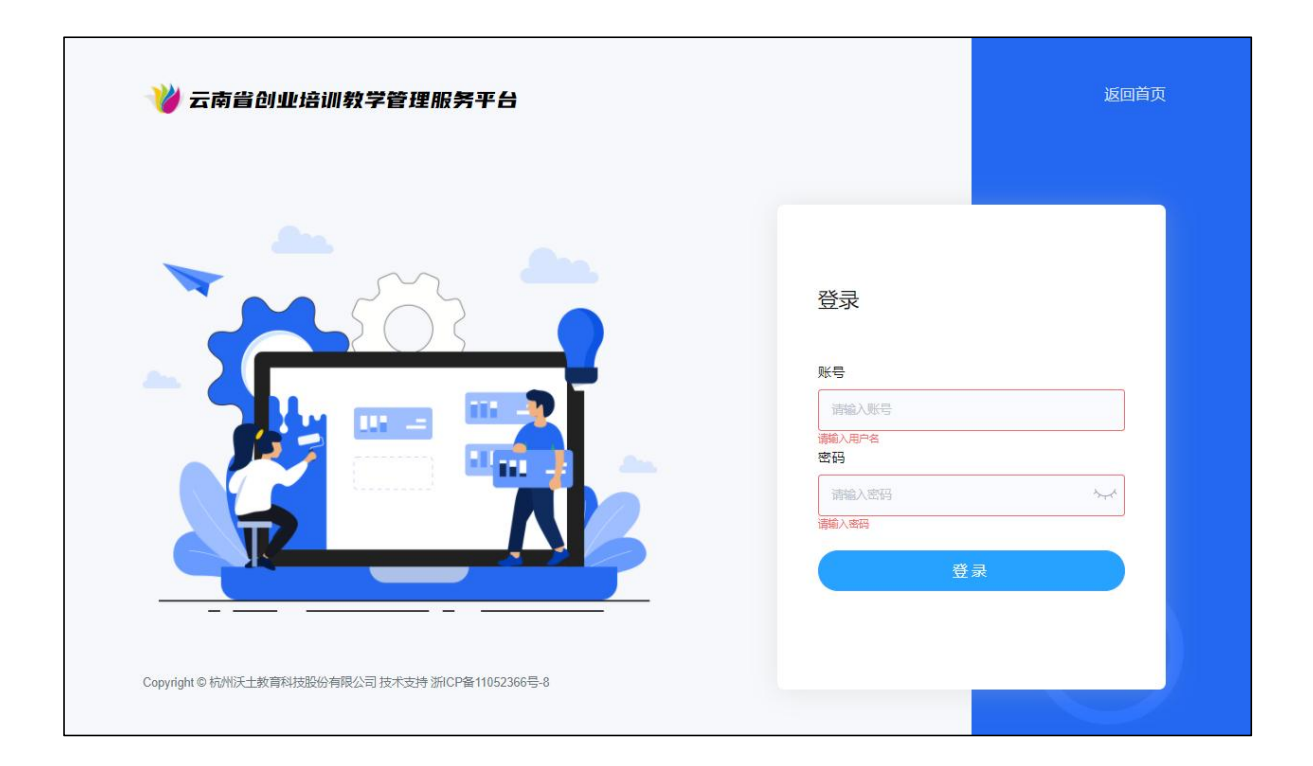

服务平台登陆页面

# 二、培训考核平台

(二)个人中心

点击"个人中心",可查看学员个人信息(包括个人基本信息和班级信息等), 如下图所示:

| 云南省创业培     | 训教学管理服务平台      |                |           | 首页 退出登录    |
|------------|----------------|----------------|-----------|------------|
| <b>(</b> ) | 个人信息 班级信息      |                |           |            |
| 影号: 1      | 身份证号:<br>手机号码: | 学员类型:<br>文化程度: | 家庭住址:     |            |
| 个人中心       | 出勤与表现: 合格      | 理论成绩: 0        | 成果成绩: 未提交 | 规划书成绩: 未提交 |
| 理论考试       |                |                |           |            |
| 实操作业       |                |                |           |            |
| 账号设置       |                |                |           |            |

个人中心页面

| 云南省创业培                | 训教学管理服务平台                               |                                                       | ♠ 首页 退出登录 |
|-----------------------|-----------------------------------------|-------------------------------------------------------|-----------|
|                       | 个人信息 班级信息                               |                                                       |           |
| <del>非以近</del><br>账号: | 班级名称:<br>按课讲师:                          | 培训附词: 新聞 培训附词: 新聞 新聞 新聞 新聞 新聞 新聞 新聞 新聞 新聞 新聞 新聞 新聞 新聞 |           |
| 个人中心                  | 培训机构:                                   | 考试到词:                                                 |           |
| 理论考试<br>实操作业          | 课程表 【总课时: 56】                           |                                                       |           |
| 账号设置                  | 开班+理论教学                                 |                                                       | 课时: 4.0   |
|                       | 教学内容:开班式+项目介绍+建立互助学习小组<br>授课地点:<br>授课时间 | 1+第一步了解网络创业形势<br>授课讲师:<br>培训方式:线下数学                   |           |

班级信息页面

## (三) 理论考试

点击"理论考试",可核对个人信息后,到了考试时间点击"开始考试"(如果 主管部门有实名认证和人脸识别要求的话,学员可通过以下路径进行认证:①关注微 信公众号【网络创业培训】--【沃创课堂】--点击【理论考试】即可直接进行人脸识, 通过后方可进行考试),②登录 PC 端点击【理论考试】--【开始考试】,如下图所

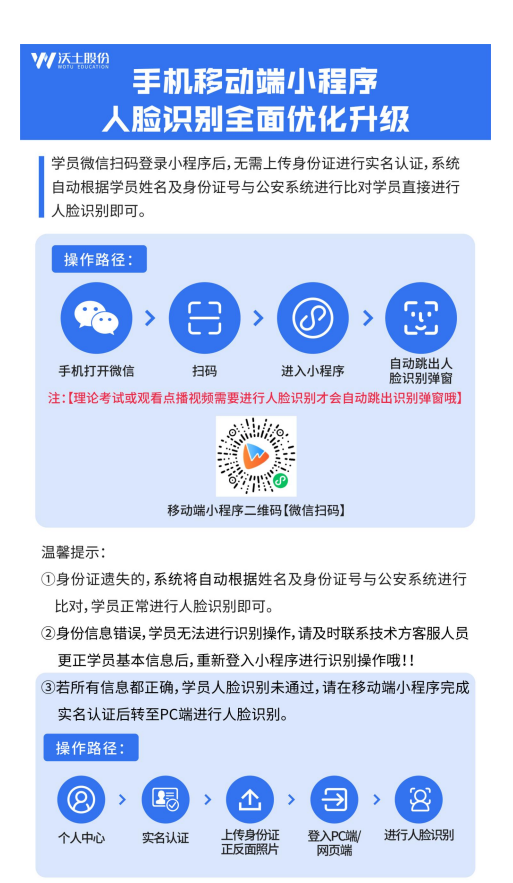

| 云南省创业培                       | 训教学管理服务平台                                                                                  |                                                                         |                    | ♠ 首页 | 退出登录 |
|------------------------------|--------------------------------------------------------------------------------------------|-------------------------------------------------------------------------|--------------------|------|------|
| です。<br>まん近<br>妖号:            | ♀<br>■ 身份证号:<br>■ 手机号码:                                                                    | <ul> <li>▼ 文化程度:</li> <li>1 学员类型:</li> </ul>                            | ● 考试时间:<br>▲ 毕业学校: |      |      |
| 个人中心<br>理论考试<br>实操作业<br>账号设置 | 1、开考前,请考生认真核对您的姓名和号<br>2、请在系统设置的考试时间内,点击【开<br>3、进入考试系统后,请勿中途退出或着关<br>4、考试时长为90分钟,如未在规定时间内3 | 一一一考试次<br>分证号。<br>治考试】按钮,进行线上理论考试。<br>和考试系统。<br>完成答题,系统将自动建交试卷。<br>开始考试 | 知———               |      |      |

理论考试页面

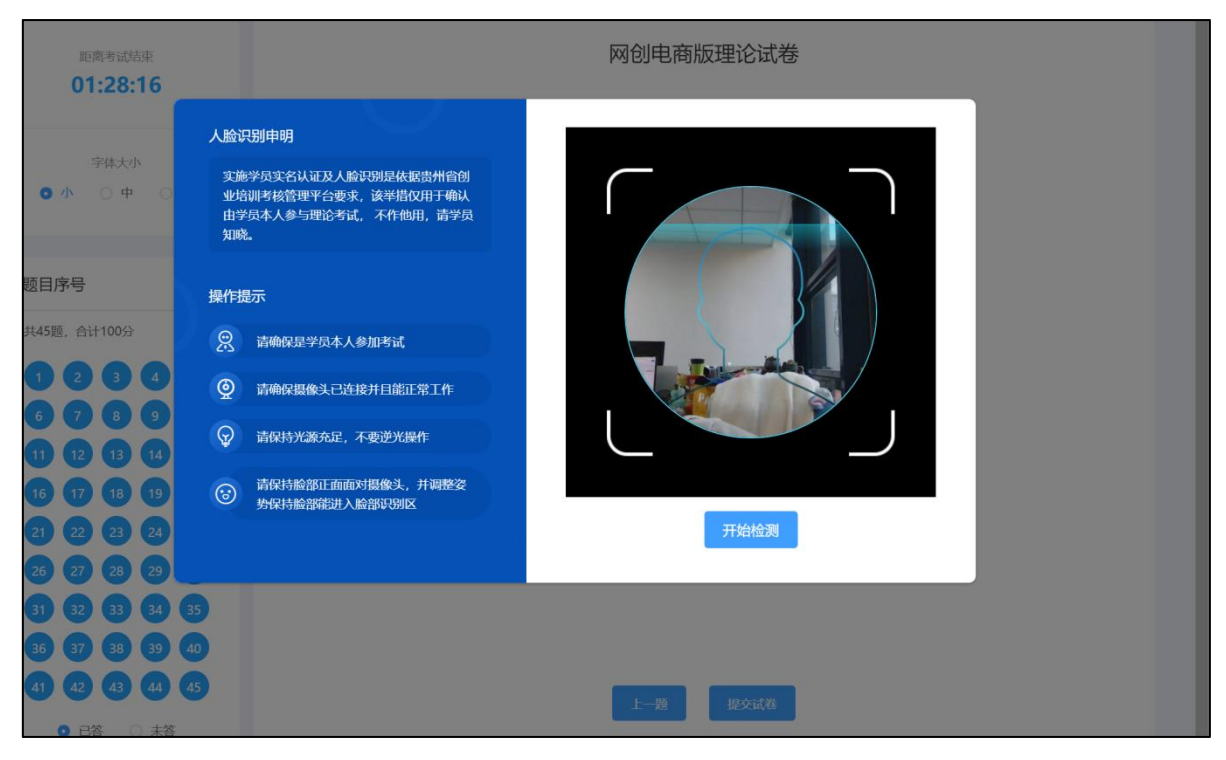

人脸识别页面

## (四)实操作业(SYB 创业计划书提交内容见最后一页)

点击"实操作业"▶"成果提交/规划书",进行成果提交和规划书提交。(注: 红色星号为必填项

| 云南省创业培训                | 制教学管理服务平台   |                        |           | 🔒 首页 | 退出登录 |
|------------------------|-------------|------------------------|-----------|------|------|
|                        | 成果提交 规划书    |                        |           |      |      |
| <del>未以</del> 征<br>账号: | * 模拟廊城店铺用户名 |                        |           |      |      |
| 个人中心                   | * 模拟商城店铺名称  | and<br>Therein a fills |           |      |      |
| 理论考试                   | * 第三方店铺用户名  |                        |           |      |      |
| 账号设置                   | * 第三方店铺地址   |                        |           |      |      |
|                        | * 网店装修      | 上传模拟简城图片               | 上传第三方店铺图片 |      |      |
|                        |             | +                      | +         |      |      |

|       | 样例如: 样例一 (欖拟商城) 样例二 ( | 満宝)       |  |
|-------|-----------------------|-----------|--|
| *促销活动 | 上传模拟商城图片              | 上传第三方店铺图片 |  |
|       |                       |           |  |
|       | +                     | +         |  |
|       | 样例如: 样例一(機拟商城) 样例二(   | 海宝)       |  |
|       | 提交保存草稿                |           |  |
|       |                       |           |  |

成果提交界面

| 云南省创业培训  | 川教学管理服务平台  | ▲ 首页 退出登录 |
|----------|------------|-----------|
|          | 成果提交 规划书   |           |
| <u> </u> | • 第三方店铺用户名 |           |
|          | " 第三方店铺名称  |           |
| 个人中心     | * 第三方店铺地址  |           |
| 理论考试     | * 主营产品类型   |           |
| 实操作业     | 主营产品之位     |           |
| MORT     | 传源来源       |           |
|          | * 客户群体定位   |           |
|          | "产品价格定位    | h         |
|          | 产品数量       |           |

| 日均访客数=3个月内店铺各页面的访问总人数/3个月总天数           |                                                                                                    |
|----------------------------------------|----------------------------------------------------------------------------------------------------|
|                                        | %                                                                                                    |
| 转化率=(产生购买行为的客户人数 / 所有到达店铺的访客人数) × 100% |                                                                                                    |
|                                        |                                                                                                    |
| 日均成交访客数=日均访客数×转化率                      |                                                                                                    |
|                                        | 元                                                                                                    |
| 客单价=3个月内总成交金额/3个月内总成交客户数               |                                                                                                    |
|                                        | 元                                                                                                    |
| 总收入即3个月内交易成功的商品交易总额                    |                                                                                                    |
|                                        | 元                                                                                                    |
| 总成本即3个月内各类成本费用总额                       |                                                                                                    |
|                                        | 元                                                                                                    |
| 净收入=总收入-总成本                            |                                                                                                    |
| 提交保存草稿                                 |                                                                                                    |
|                                        | 日均访喜数=3个月内店辅各页面的访问总人数/3个月总天数<br>转化率=(产生购买行为的客户人数/所有到达店铺的访客人数)×100%<br>日均成交访客数=日均访客数*转化率<br>客单价=3个月内总成交金额/3个月内总成交客户数<br>总成本即3个月内交易成功的商品交易总额<br>将收入=总收入-总成本<br><b>提文</b> 保存單稿 |

规划书提交界面

## (五) 账号设置

点击"账号设置"▶"实名认证"和"更改密码",如主管部门有实名认证要求 的话学员点击实名认证即可,入学员要修改密码的话点更改密码即可。

| 云南省创业培训         | 教学管理服务平台                                       | 倉 首页 退出登录 |
|-----------------|------------------------------------------------|-----------|
| 「<br>まり近<br>勝号: | <b>实名认证 (未认证)</b><br>用于学员认证、洲市认证及学习考试过程中进行人脸识别 | 实务认证      |
| 个人中心理论考试        | 更改密码<br>用于登录并保护你的账户安全                          | 更改部码      |
| 实操作业<br>账号设置    |                                                |           |

账号设置页面

# 三、模拟训练平台

点击模拟训练平台,有模拟商城、模拟供销、直播训练等,根据不同课程选择对 应的模拟训练平台进行练习。

为了帮助学员更好掌握每日课程知识并转化为成果,通过模拟训练平台,完成当 天课程对应训练模块,实现模拟商城开店、模拟上货、模拟直播等功能,帮助学员在 模拟环境中大胆探索,反复试错,无需承担任何风险。

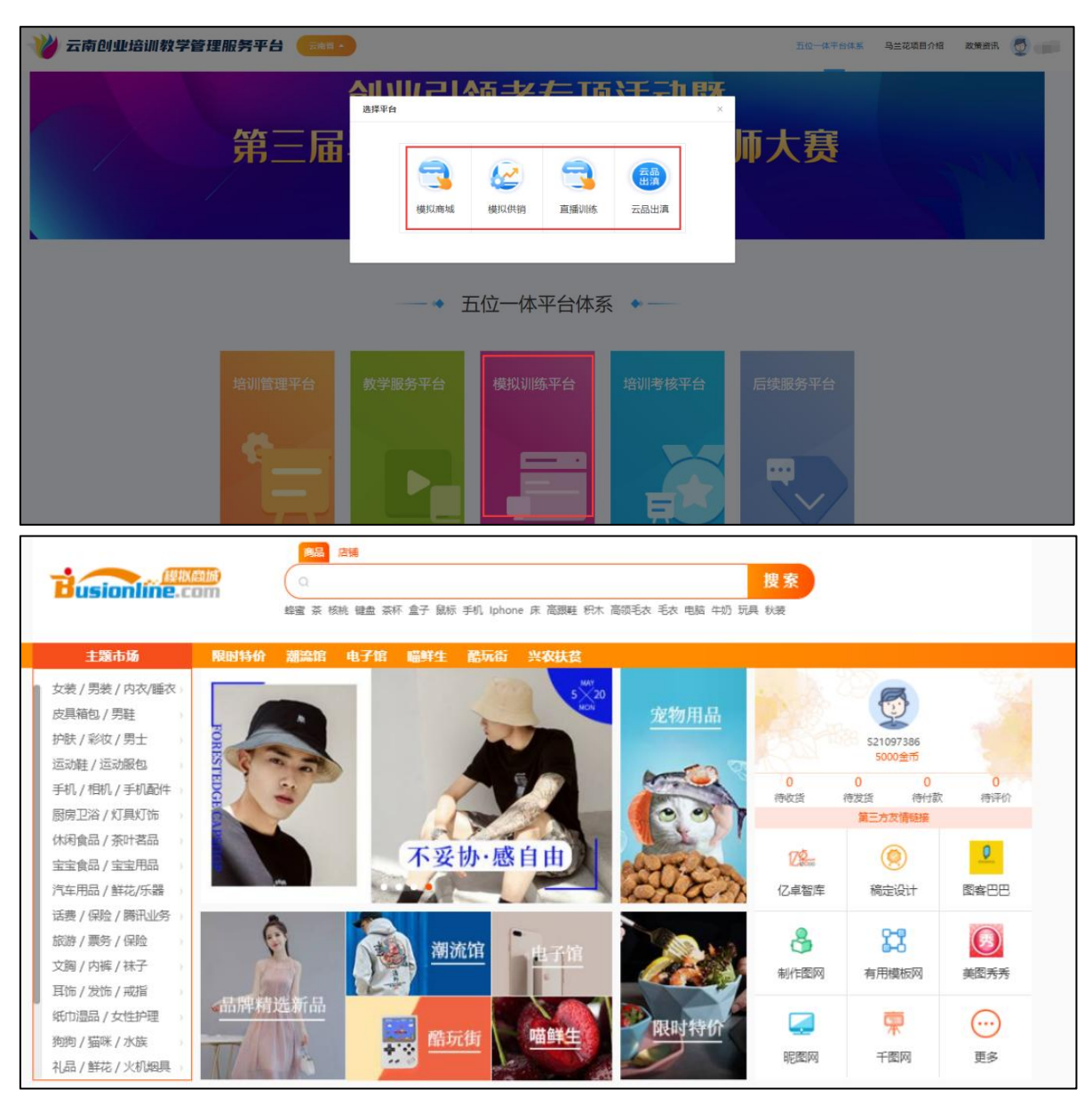

模拟商城首页

| Busionline.com                                                                 | 信息管理           | 商品管理       | 订单管理   | 顺客管理              | 店铺管理 | 财务管理 | 货源管理           |                       |                |                  | 分销商, 您好! ─→ |
|--------------------------------------------------------------------------------|----------------|------------|--------|-------------------|------|------|----------------|-----------------------|----------------|------------------|-------------|
| 商品信息<br>罰 销售商品查询                                                               | 南品名称:<br>供应价楷: | 南岳名称<br>最低 |        | 至最高               |      |      | 南品分类:<br>库存数量: | 请选择<br>爱任             | 「構造学<br>室 総河   | ×                | 投來          |
| <ul> <li>內 网店商品上传</li> <li>库存更新</li> <li>① 手动库存更新</li> <li>② 自动库存更新</li> </ul> |                |            | 七月药业口螺 | 福品名称<br>系列 (三七起頃) | 3)   |      | 图片展示           | <b>市场价</b><br>¥321.60 | 供应价<br>¥268.00 | 库存量<br>905   980 | 提作<br>全高展11 |
|                                                                                |                |            | 七丹药业和  | 識系列(丹参粉)          |      |      |                | ¥127.20               | ¥106.00        | 4946   5000      | 查看属性        |
|                                                                                |                |            | 七丹药业舍  | 繼系列(茯苓粉)          |      |      | Alte C         | ¥151.20               | ¥126.00        | 4952   5000      | 查看關注        |

供销系统商品管理界面

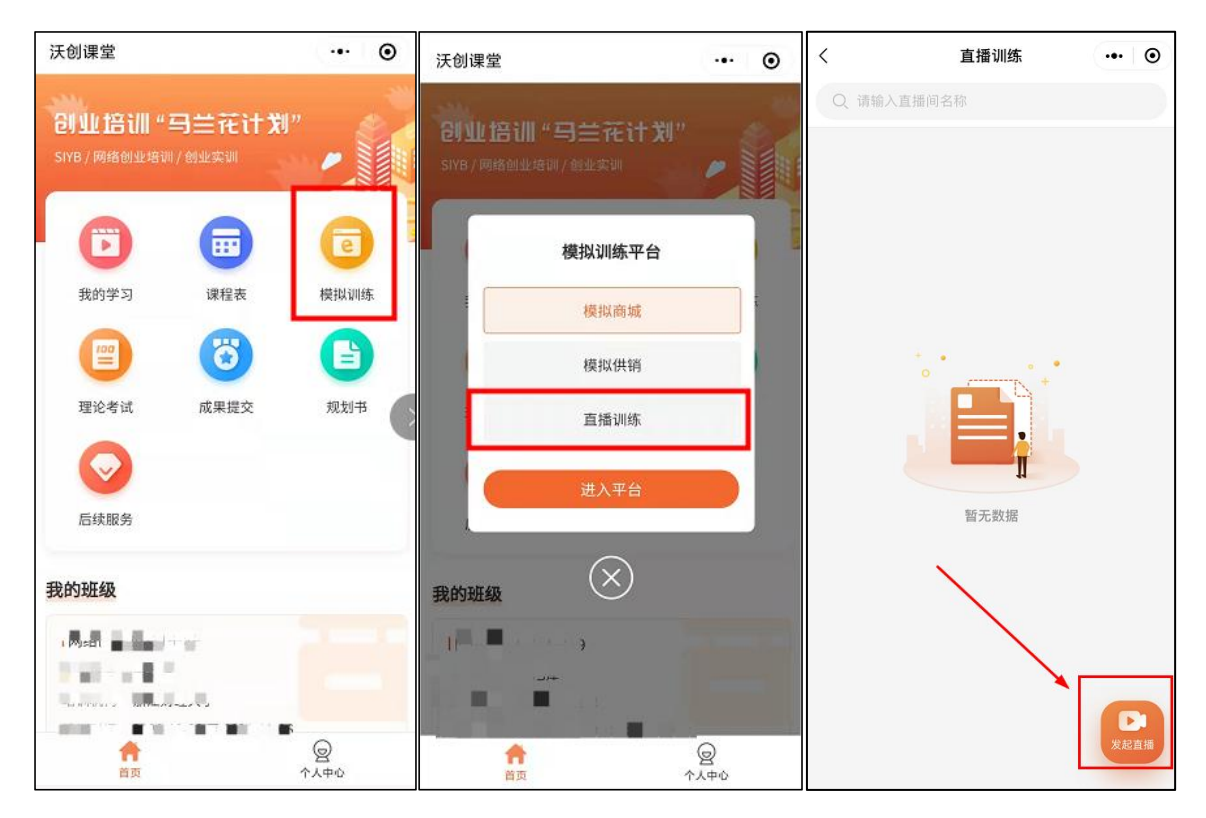

直播训练(移动端)

#### 注意事项:

#### 1、实名认证操作说明(如主管部门有此要求的话)

为加强培训考核过程监管,理论考试前学员需进行人脸识别,识别通过之后即可进行考试。学员可通过以下路径进行认证:①关注微信公众号【网络创业培训】--【沃创课堂】--点击【理论考试】即可直接进行人脸识,通过后方可进行考试); ②登录 PC 端点击【理论考试】--【开始考试】,实名认证时,必须在移动端上传真实有效的二代身份证原件正反面照片,拍摄时应确保照片清晰、内容完整无死角。

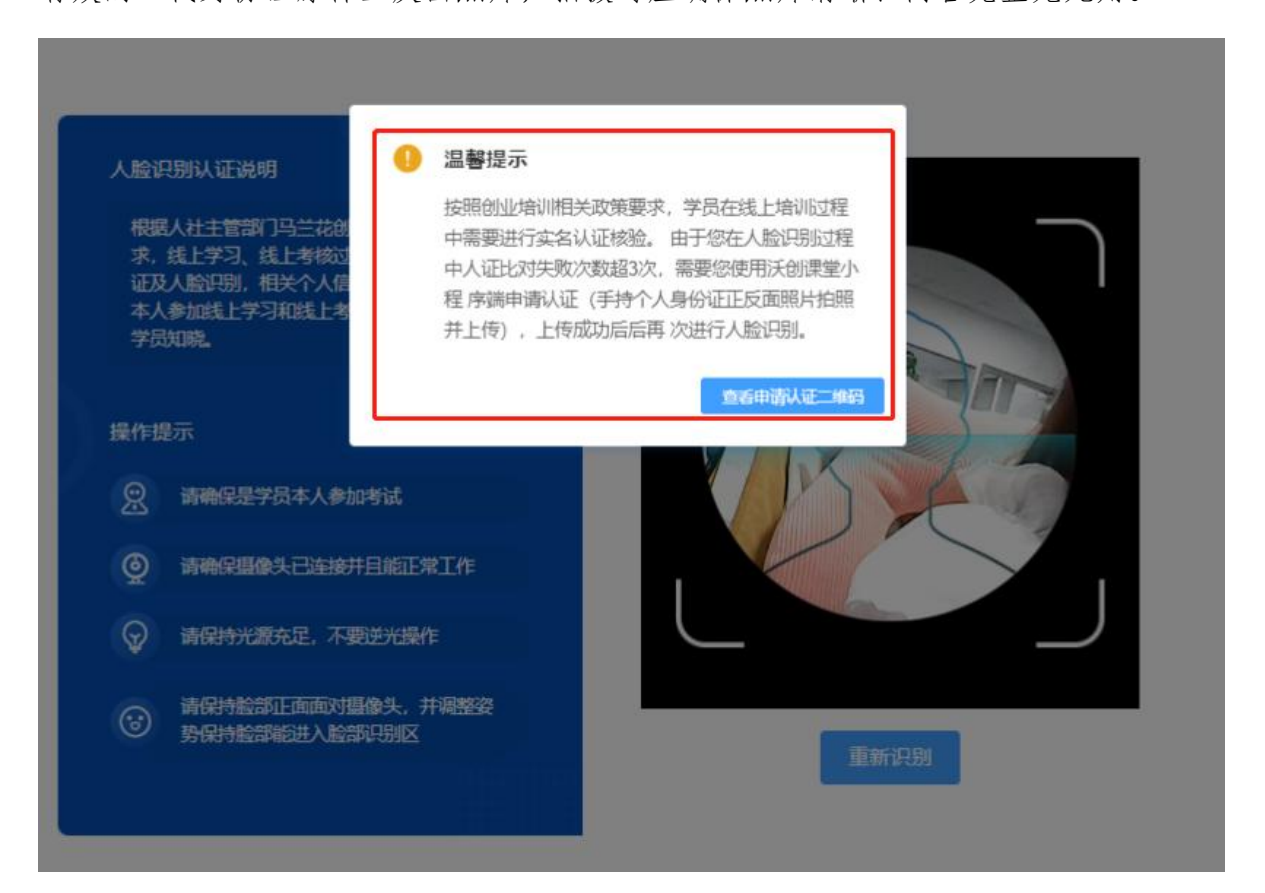

#### 2、理论考试注意事项:

①理论次数

考试共计2次:正式考试1次,补考1次,请告知学员谨慎操作,2次不通过,则不合格

2理论复习路径

关注微信公众号【网络创业培训】►【亿卓智库】►【课程通关】 为提高学员考试通过率,请学员多加练习,没事多刷题哦~~~

3PC 端、移动端都可以进行考试

移动端入口:

关注微信公众号【网络创业培训】▶【沃创课堂】▶【识别二维码账号密码登录】

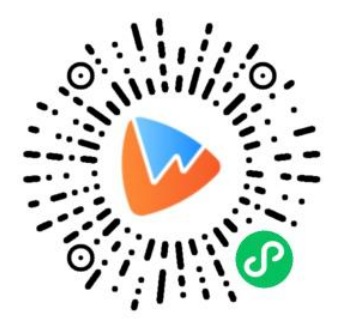

(手机端请使用微信扫描,关注小程序)

### 3. SYB 创业计划书考核要求

指导学员本人填写纸质版计划书(要求字迹清晰工整),指导学员本人填写纸质版计划书(要求字迹清晰工整),由培训讲师进行审查,审查通过后在计划书最后一 页进行签字确认。

提交要求:要求使用高性能、高清晰度的扫描机/相机/手机等工具进行扫描或拍照;上传的图片要求内容完整;按照计划书页面顺序,进行单面(A4样式)逐一扫描/拍摄,共计16页;按照顺序上传至指定入口,并备注相应序号(页码)。

| 4000 2.4 8 80<br>4000 2.4 4 12<br>4000 2.4 4 12<br>4000 2.4 4 12<br>4000 2.4 4 10<br>10.4 4 10<br>10 | 1<br>图片名称:<br>封面 | 7 19 66.26 - Kenzer Karl Andrew Sterningen<br>4. La.<br>4. La.<br>4. La.<br>4. La.<br>4. La.<br>4. La Status Carl Status Sterningen<br>4. La Status Andrew Status Status<br>4. La Status Andrew Status<br>4. La Status Andrew Status<br>4. La Status Andrew Status<br>4. La Status Status<br>4. La Status Status<br>4. La Status Status<br>4. La Status Status<br>4. La Status Status<br>4. La Status Status<br>4. La Status Status<br>4. La Status<br>4. La S | 2<br><b>图片名称:</b><br>企业概况,企业者个人情况 | And A share and a state of the state of the | 3<br><b>图片名称:</b><br>市场评估 |
|----------------------------------------------------------------------------------------------------|------------------|----------------------------------------------------------------------------------------------------|-----------------------------------|----------------------------------------------------------------------------------------------------|---------------------------|
|                                                                                                    | 查看               |                                                                                                    | 查看                                |                                                                                                    | 查看                        |